## 1) On the MedHub Home page> Click Evaluations tab

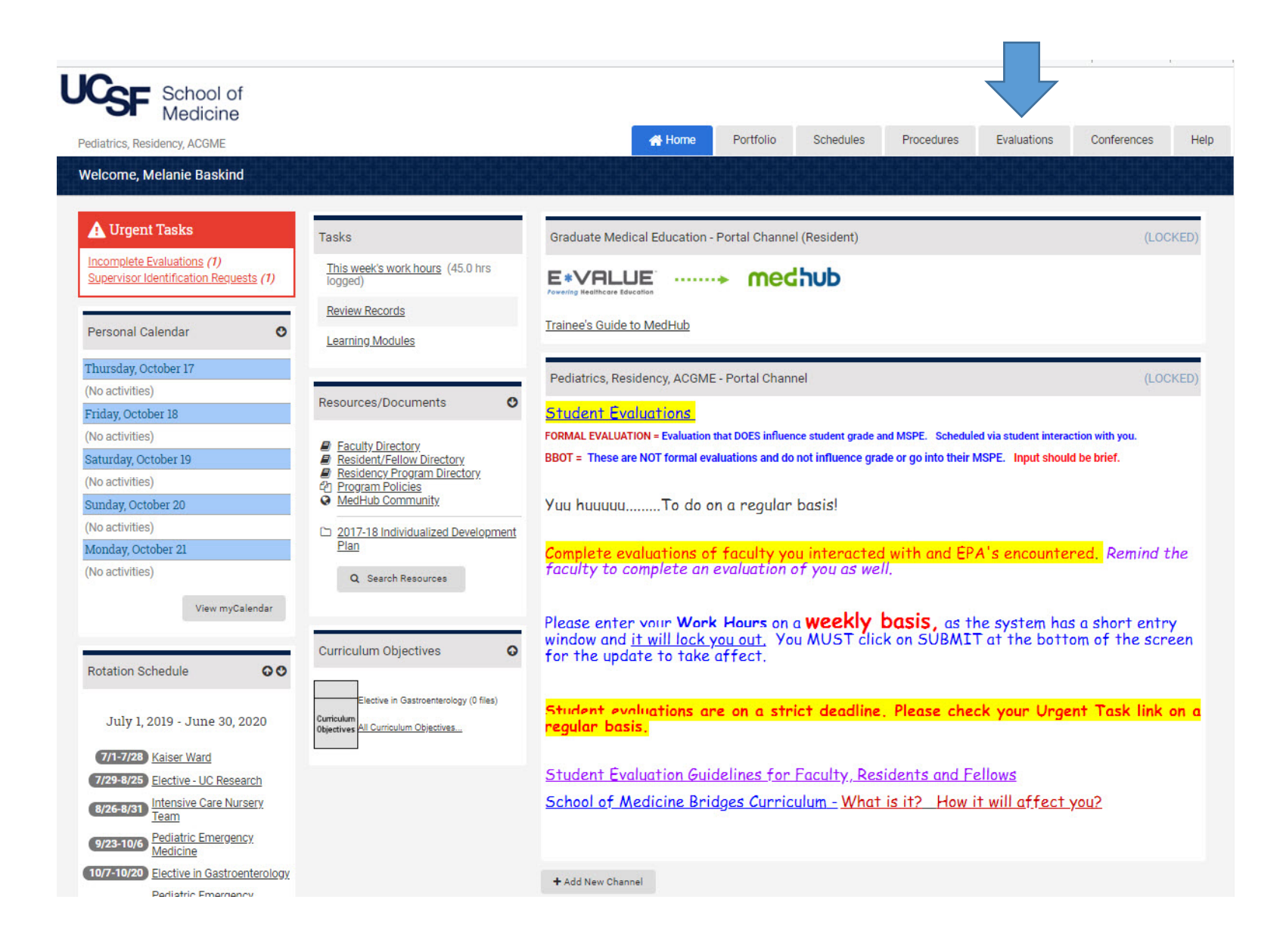

 Automatically, you'll be directed to a list of your incomplete evaluations, but to view evaluation data about you by individual evaluators (Faculty of Resident Evaluations), please select the tab: Performance Evaluations

| UCSF                                                                                                 | School of<br>Medicine |                                                                                                    |                    |               |           |            |             |             |      |
|----------------------------------------------------------------------------------------------------|-----------------------|----------------------------------------------------------------------------------------------------|--------------------|---------------|-----------|------------|-------------|-------------|------|
| Pediatrics, Resid                                                                                    | ency, ACGME           |                                                                                                    | 😭 Home             | Portfolio     | Schedules | Procedures | Evaluations | Conferences | Help |
| Home » Evaluation                                                                                    | is » Performance      | Evaluations                                                                                            |                    |               |           |            |             |             |      |
| Performance Evaluations                                                                              |                       |                                                                                                    |                    |               |           |            |             |             |      |
| Incomplete Evaluations (18) Aggregate Evaluations Competency Summary Milestones Summary Trend Charts |                       |                                                                                                    |                    |               |           |            |             |             |      |
| Date:                                                                                                | Evaluation:           |                                                                                                    | <u>Type:</u>       |               | Evaluat   | or:        | Rotation:   | Servi       | ice: |
| 7/6/2018                                                                                             | Dr.                   | - General Clinical Assessment of R1 Resident                                                           | Faculty evaluation | of a resident | Dr.       |            | 3223        |             |      |
| 7/9/2018                                                                                             | Dr.                   | - General Clinical Assessment of R1 Resident                                                           | Faculty evaluation | of a resident | Dr.       |            |             |             |      |
| 7/23/2018                                                                                            | Dr.                   | - General Clinical Assessment of R1 Resident                                                           | Faculty evaluation | of a resident | Dr.       |            |             |             |      |
| 7/30/2018                                                                                            | Dr.                   | - General Clinical Assessment of R1 Resident                                                           | Faculty evaluation | of a resident | Dr.       |            |             |             |      |
| 8/6/2018                                                                                             | Dr.                   | - EPA 3. Care for well newborn                                                                         | Faculty evaluation | of a resident | Dr.       |            |             |             |      |
| 8/13/2018                                                                                            | Dr.                   | - General Clinical Assessment of R1 Resident                                                           | Faculty evaluation | of a resident | Dr.       |            |             |             |      |
| 8/26/2018                                                                                            | Dr.                   | - General Clinical Assessment of R1 Resident                                                           | Faculty evaluation | of a resident | Dr.       |            | (75)        |             |      |
| 1/15/2019                                                                                            | Dr.                   | - Manage Patients with acute, common diagnosis in an ambulatory, emergency or inpatient setting (EPA4) | Faculty evaluation | of a resident | Dr.       |            | 11          |             |      |
| 2/25/2019                                                                                            | Dr.                   | - Manage Patients with acute, common diagnosis in an ambulatory, emergency or inpatient setting (EPA4) | Faculty evaluation | of a resident | Dr.       |            | 322         | 112         |      |
| 4/6/2019                                                                                             | Dr.                   | - Manage Patients with acute, common diagnosis in an ambulatory, emergency or inpatient setting (EPA4) | Faculty evaluation | of a resident | Dr.       |            |             |             |      |
| 4/15/2019                                                                                            | Dr.                   | - Manage Patients with acute, common diagnosis in an ambulatory, emergency or inpatient setting (EPA4) | Faculty evaluation | of a resident | Dr.       |            | 12/17-1/13  | KW          |      |
| 5/13/2019                                                                                            | Dr.                   | - Manage Patients with acute, common diagnosis in an ambulatory, emergency or inpatient setting (EPA4) | Faculty evaluation | of a resident | Dr.       |            |             |             |      |
| 9/28/2019                                                                                            | Dr.                   | - Manage Patients with acute, common diagnosis in an ambulatory, emergency or inpatient setting (EPA4) | Faculty evaluation | of a resident | Dr.       |            |             |             |      |

3) To view Patient/Staff/Peer Evaluations and Student Evaluations or simply see your Performance Evaluations by Faculty averaged, please select Aggregate Evaluations. If there are enough evaluations completed on you (based on the settings of the program), you will see the name of the evaluation form underlined and "clickable". If there are not enough evaluations completed on you, you will not able to click the title of the evaluation and will need to contact your Program Administrator for an aggregate report.

| School of<br>Medicine                                                                                              |                                                                                                   |                                                                                                    |                                  |
|----------------------------------------------------------------------------------------------------|---------------------------------------------------------------------------------------------------|----------------------------------------------------------------------------------------------------|----------------------------------|
| Pediatrics, Residency, ACGME                                                                                       |                                                                                                   | A Home Portfolio                                                                                            | Schedules                        |
| Home » Evaluations » Aggregate View - Select Form                                                                  |                                                                                                   | 990000000000000000                                                                                          |                                  |
| Aggregate View - Select Form                                                                                       | te Evaluations Competency Summary Milestones Summary                                              | Trend Charts                                                                                                |                                  |
| Aggrege                                                                                                    | competency cummary milectones cummary                                                             |                                                                                                    |                                  |
| Performance Evaluations                                                                                            | Conference Evaluations                                                                            | Patient/Staff/Peer Evaluations                                                                              | Student Eval                     |
| Performance evaluations to date: <b>18</b><br>Performance evaluations this academic year: <b>6</b>                 | Performance evaluations to date: <b>0</b><br>Performance evaluations this academic year: <b>0</b> | Evaluations to date: 1<br>Evaluations this academic year: 0                                                 | Evaluations to<br>Evaluations to |
| Select an evaluation form to view its aggregate results:                                                           | Select an evaluation form to view its aggregate results:                                          | Select an evaluation form to view its aggregate results:                                                    | Select an e                      |
| EPA 3. Care for well newborn (1)                                                                                   | There are no evaluations with at least 1 completions                                              | Manage Patients with acute, common diagnosis in an ambulatory,<br>emergency or inpatient setting (EPA4) (1) | Clinical Edu                     |
| General Clinical Assessment of R1 Resident (6)                                                                     |                                                                                                   |                                                                                                    | Manage Pa                        |
| <u>Manage Patients with acute, common diagnosis in an ambulatory,</u><br>emergency or inpatient setting (EPA4) (8) |                                                                                                   |                                                                                                    | Clinical Edu                     |
| Resuscitate, initiate stabilization, and triage to align care with severity of<br>illness (EPA10) (3)              |                                                                                                   |                                                                                                    |                                  |

# 4) Click on an Evaluation title that is "clickable" and you will see an aggregate view:

### Patient/Staff/Peer/Student Aggregate Results

#### Clinical Educator (2018)

Your feedback is highly valued by the School of Medicine and is taken seriously in evaluating faculty members, curricula, and students.

|                                                                           | 0 | 1 | 2 | 3 | 4      | 5       | Avg (Std): |
|---------------------------------------------------------------------------|---|---|---|---|--------|---------|------------|
| 1. Conveyance of Information - Convey information clearly*                | 7 |   |   |   | 10.00% | 90.00%  | 4.90 (0.3) |
|                                                                           |   |   |   |   |        |         |            |
| 2. Teaching Enthusiasm - Provide enthusiastic and stimulating teaching. * |   |   |   |   | 10.00% | 90.00%  | 4.90 (0.3) |
|                                                                           |   |   |   |   |        |         |            |
| 3. Approachability - Be approachable and available.*                      |   |   |   |   | 10.00% | 90.00%  | 4.90 (0.3) |
|                                                                           |   |   |   |   |        |         |            |
| 4. Direction and Feedback - Provide direction and feedback.*              |   |   |   |   | 10.00% | 90.00%  | 4.90 (0.3) |
|                                                                           |   |   |   |   |        |         |            |
| 5. Caring/Ethical Behaviors - Model caring and ethical behavior.*         |   |   |   |   |        | 100.00% | 5.00 (0.0) |
|                                                                           |   |   |   |   |        |         |            |
| 6. Cultural Sensitivity - Model culturally sensitive patient care.*       |   |   |   |   |        | 100.00% | 5.00 (0.0) |
|                                                                           |   |   |   |   |        |         |            |
| 7. Promotion of Critical Thinking - Promote critical thinking*            |   |   |   |   | 20.00% | 80.00%  | 4.80 (0.4) |
|                                                                           |   |   |   |   |        |         |            |
| 8. Observation - My preceptor/attending observed me with patients*        |   |   |   |   | 10.00% | 90.00%  | 4.90 (0.3) |

Mistreatment Reporting Instructions
Items below asking about "respect" are the MedHub procedures for reporting student mistreatment. For an overview of the policy and all the ways that you can report mistreatment, see <a href="http://meded.ucsf.edu/ume/medical-student-mistreatment-policy">http://meded.ucsf.edu/ume/medical-student-mistreatment-policy</a>
Items below asking about "respect" are the MedHub procedures for reporting student mistreatment. For an overview of the policy and all the ways that you can report mistreatment, see

|                                                                           | 0 | 1 | 2 | 3 | 4 | 5       | Avg (Std): |
|---------------------------------------------------------------------------|---|---|---|---|---|---------|------------|
| 9. Treat me with Respect - I was treated with respect by this individual* |   |   |   |   |   | 100.00% | 5.00 (0.0) |